## OpenRoads Designer (ORD) – Getting the NJDOT Workspace Locally or in ProjectWise

This document is a guide to assist people to utilize the NJDOT Configuration files for use with OpenRoads Designer (ORD) software. By now, it is assumed the zip file has been downloaded and is sitting in the Downloads folder at this point.

Utilization of the zipped contents vary due to organizational choices or personal preferences. Hence, a walkthrough of how to incorporate the configuration files both locally and through ProjectWise will be covered in this document, with some variations based on the version of software used.

Specifically, the following topics will be covered in this document:

- Preparation: Extraction and Deciding
- <u>Getting the NJDOT Workspace Locally for OpenRoads Designer in a Simple Method</u>
- <u>Getting the NJDOT Workspace Locally for OpenRoads Designer 2022 Release 3 or</u> <u>later (ORD 10.12 or later)</u>

Before each walkthrough, a short list is seen to show the versions used in the screenshots, with the intent to better inform both support staff and users if a problem was encountered while following the steps.

These steps also apply for when user preferences must be purged, or when a "Restore Defaults" operation is performed when experiencing odd behavior with the software.

**Please Note:** There are many methods to get the workspace to the desired location. If a method to utilize the workspace was already established prior to reading the walkthroughs, they can be ignored if desired as they are meant to guide people where needed.

Any questions or clarifications regarding this document or the provided workspace should be directed to the CADD Unit email address:

DOT-HTD.CADDUnit@dot.nj.gov

## Preparation – Extracting the Configuration Files and Deciding Where to Have Them

Software Used for Screenshots: Windows 10

When you first download the NJDOT workspace from the website, it places the zip file into your Downloads folder.

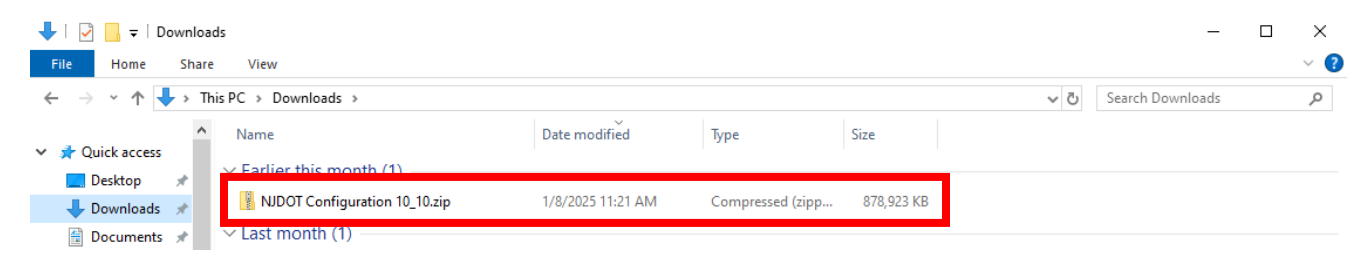

This zip file must have its contents extracted to utilize it for the later steps.

- 1. Locate the zip file in the Downloads folder. Do a right-click and "Extract All" operation.
- In the pop-up window, choose the location where the contents will be placed. This can be extracted to the desired location of choice. For this demonstration, the contents will be placed in a location called "C:\TEMP"

| ♣   🕑 📙 ╤       |              | Extract                   | Downloads         |                  | ~ | Ktract Compressed (Zipped) Folders      |        |
|-----------------|--------------|---------------------------|-------------------|------------------|---|-----------------------------------------|--------|
| File Home Share | e View       | Compressed Folder Tools   |                   |                  |   |                                         |        |
| ← → ~ ↑ 🕹 > Tr  | his PC → Dov | vnloads                   |                   |                  |   | Select a Destination and Extract Files  |        |
| ^               | Name         |                           | Date modified     | Туре             |   | Files will be extracted to this folder: |        |
| 📌 Quick access  |              |                           |                   |                  |   | C:\TEMP                                 | Browse |
| 📃 Desktop 🛛 🖈   | ✓ Earlier    | this month (1)            |                   |                  |   |                                         |        |
| 👆 Downloads  🖈  | NIDO         | T Configuration 10_10.zip | 1/8/2025 11:21 AM | Compressed (zipp |   | Show extracted files when complete      |        |
| 🔮 Documents 🖈   | ∼ Last mo    | onth (1)                  |                   |                  |   |                                         |        |
| $O_{naa} + ha$  |              | tion is as                | + loft alial      | ( o o " [+       |   | -+"                                     |        |

Once the location is set, left-click on "Extract".

| Files will be extracted to this folder: |      |                |
|-----------------------------------------|------|----------------|
| C:\TEMP                                 |      | Browse         |
|                                         | l-t- |                |
| Show extracted files when comp          | lete |                |
|                                         |      |                |
|                                         |      |                |
|                                         |      |                |
|                                         |      |                |
|                                         |      |                |
|                                         |      |                |
|                                         |      |                |
|                                         |      | Extract Cancel |

Due to the size of the zip file, it will take some time for this operation to complete.

- 3. Once fully extracted, double check the work.
  - a. Check if the folder exists wherever it was extracted to.

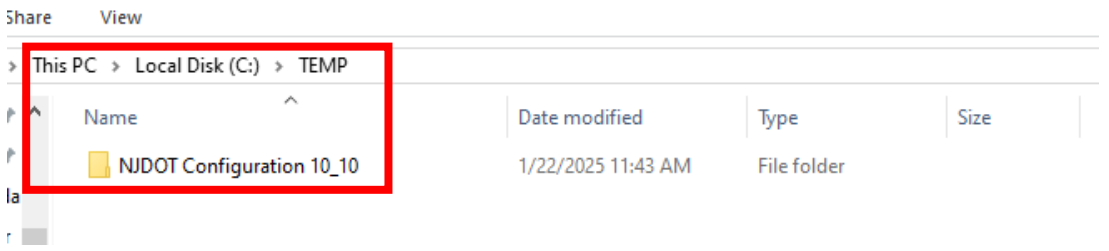

b. Ensure the contents within the folder contain folders and documents as seen below.

| nis PC > Local Disk (C:) > TEMP > N | JDOT Configuration 10_10 > |                    |      |
|-------------------------------------|----------------------------|--------------------|------|
| Name                                | Date modified              | Туре               | Size |
| Organization                        | 1/8/2025 9:12 AM           | File folder        |      |
| Organization-Civil                  | 1/22/2025 11:43 AM         | File folder        |      |
| Workspaces                          | 1/22/2025 11:43 AM         | File folder        |      |
| WorkSpaceSetup.cfg                  | 12/16/2021 8:53 AM         | Bentley MicroStati | 9 KB |

Once this is done, the folders are ready to be used. Depending on organizational preferences, these configuration files may be stored within a local network for people to connect to, onto ProjectWise if the organization uses it, or locally on a per machine basis.

Find the proper subsection based on which applies to the organizational preferences and follow the steps there. However, feel free to ignore the sections if a method to get the configurations ready is already established within the organization.

# A Simple Method to Get the NJDOT Workspace Locally on OpenRoads Designer (ORD)

Software used for Screenshots: Windows 10,

This process can be done regardless of the version of OpenRoads Designer used and can be copied to other machines easily when performed once.

1. On the computer needing configuration, go to the following path: C:\ProgramData\Bentley

| Share View                                  |                     |             |      |  |
|---------------------------------------------|---------------------|-------------|------|--|
| > This PC > Local Disk (C:) > ProgramData : | Bentley             |             |      |  |
| Name                                        | Date modified       | Туре        | Size |  |
| Bentley LumenRT CONNECT Edition - Up        | 10/19/2023 4:34 PM  | File folder |      |  |
| 📙 catalogdata                               | 11/27/2024 11:14 AM | File folder |      |  |
| CONNECTIONClient                            | 8/2/2023 11:35 AM   | File folder |      |  |
| connectsharedcontent                        | 5/10/2024 4:46 PM   | File folder |      |  |
| Documentation                               | 10/19/2023 4:27 PM  | File folder |      |  |
| LEAP Bridge Concrete OBD 10.10              | 7/27/2023 10:31 PM  | File folder |      |  |
| LEAP Bridge Concrete OBD 10.12.01           | 10/20/2023 6:07 PM  | File folder |      |  |
| LEAP Bridge Concrete OBD 2023               | 6/14/2024 11:03 AM  | File folder |      |  |
| LEAP Bridge Steel OBD 10.10                 | 7/27/2023 10:32 PM  | File folder |      |  |
| LEAP Bridge Steel OBD 10.12.01              | 10/20/2023 6:08 PM  | File folder |      |  |
| LEAP Bridge Steel OBD 2023                  | 11/27/2024 11:04 AM | File folder |      |  |
| LicenseService                              | 7/27/2023 8:32 PM   | File folder |      |  |
| 📙 OpenBridge Designer 2023.00               | 6/14/2024 11:09 AM  | File folder |      |  |
|                                             | 7/27/2023 10:36 PM  | File folder |      |  |
| OpenBridge Designer CE 10.12.1              | 10/20/2023 6:10 PM  | File folder |      |  |
|                                             | 8/15/2023 9:39 AM   | File folder |      |  |
| 📙 OpenRoads Designer 2023.00                | 5/10/2024 4:39 PM   | File folder |      |  |
|                                             | 7/27/2023 9:37 PM   | File folder |      |  |
| OpenRoads Designer CE 10.12                 | 10/19/2023 4:25 PM  | File folder |      |  |
|                                             | 5/22/2024 5:04 PM   | File folder |      |  |
| SUDA                                        | 5/10/2024 4:39 PM   | File folder |      |  |
| SUE                                         | 5/10/2024 4:39 PM   | File folder |      |  |

2. Locate and open the folder with the name of the version of OpenRoads Designer to be used. For this demonstration, OpenRoads Designer CE

#### 10.10 will be used. Then go open the Configuration folder there.

> This PC > Local Disk (C:) > ProgramData > Bentley > OpenRoads Designer CE 10.10 > Configuration > Name

 Date modified
 Type
 Size

### 3. Locate the ConfigurationSetup.cfg file. Open that file.

| > This PC > Local Disk (C:) > ProgramData > Bentley > OpenRoads Designer CE 10.10 > Configuration                                                                                                    |                     |                    |      |  |  |  |
|----------------------------------------------------------------------------------------------------|---------------------|--------------------|------|--|--|--|
| ' Name                                                                                                    | Date modified       | Туре               | Size |  |  |  |
| ConfigurationSets                                                                                                    | 7/27/2023 9:37 PM   | File folder        |      |  |  |  |
|                                                                                                    | 7/27/2023 9:38 PM   | File folder        |      |  |  |  |
|                                                                                                    | 7/27/2023 9:37 PM   | File folder        |      |  |  |  |
| Organization-Civil                                                                                                    | 7/27/2023 9:38 PM   | File folder        |      |  |  |  |
|                                                                                                    | 5/15/2024 7:49 AM   | File folder        |      |  |  |  |
| ConfigurationSetup.cfg                                                                                                    | 12/20/2024 11:40 AM | Bentley MicroStati | 2 KB |  |  |  |
| <pre>     ConfigurationSetup.cfg - Notepad      File Edit Format View Help      #</pre>                                                                                                    |                     |                    |      |  |  |  |
| <pre># # START: The section defines user selection at the time of installation. # These lines are generated by installer. [General] _USTN_USER_CONFIGURATION_LABEL= _USTN_CUSTOM_CONFIGURATION= [SetConfiguration] %if !defined (_USTN_USER_CONFIGURATION) %if !defined (_USTN_CUSTOM_CONFIGURATION) %if !defined (_USTN_CUSTOM_CONFIGURATION) %USTN_CONFIGURATION = \$(_USTN_CUSTOM_CONFIGURATION) %endif %endif</pre> |                     |                    |      |  |  |  |

4. Change the variable "\_USTN\_CUSTOM\_CONFIGURATION" and make it equal to where the zip file was first extracted in the preparation section.

| : Configuration d                                                                                                    | irectory                                                                                                    |                                                                                                    |
|----------------------------------------------------------------------------------------------------|----------------------------------------------------------------------------------------------------|----------------------------------------------------------------------------------------------------|
| is to allow user<br>The active Conf.<br>ON. By default,<br>INSTALLED_CONFIG<br>WorkSets.<br>on directory, you<br>path and use it a<br>cation/<br>NTION} | to specify<br>iguration<br>it points to<br>URATION,<br>can define<br>as follows.                                                                                                    |                                                                                                    |
| the time of insta<br>guration 10_10\                                                                                                    | allation.                                                                                                    |                                                                                                    |
|                                                                                                    |                                                                                                    |                                                                                                    |
| _                                                                                                    |                                                                                                    |                                                                                                    |
|                                                                                                    |                                                                                                    |                                                                                                    |
| Date modified                                                                                                    | Туре                                                                                                    | Size                                                                                                    |
| 1/22/2025 3:51 PM                                                                                                    | File folder                                                                                                    |                                                                                                    |
|                                                                                                    | t Configuration d<br>is to allow user<br>. The active Conf<br>ION. By default,<br>INSTALLED_CONFIG<br>WorkSets.<br>on directory, you<br>path and use it<br>ration/<br>ATION}<br>the time of inst<br>guration 10_10<br>Date modified<br>1/22/2025 3:51 PM | t Configuration directory<br>is to allow user to specify<br>The active Configuration<br>ION. By default, it points to<br>INSTALLED_CONFIGURATION,<br>NorkSets.<br>on directory, you can define<br>path and use it as follows.<br>Pation/<br>ATION}<br>the time of installation.<br>guration 10_10<br>Date modified<br>1/22/2025 3:51 PM<br>File folder |

5. Save and close the cfg. Open the ORD version of the same name as the folder the cfg was edited. On the drop-down menu for the Workspace, double-check the NJDOT configuration is there, and it automatically selects the associated workset with it.

## **OpenRoads Designer CE**

| WorkSpace WorkSet       |   |  |  |  |
|-------------------------|---|--|--|--|
| NJDOT • NJDOT_WORKSET • |   |  |  |  |
| Search                  | ۶ |  |  |  |
| Example                 |   |  |  |  |
| Imperial Standards /5   |   |  |  |  |
| Metric Standards        |   |  |  |  |
| Training and Examples   |   |  |  |  |
| * Custom Configuration  |   |  |  |  |
| NJDOT                   |   |  |  |  |

## Getting the NJDOT Workspace Locally on a Per-Machine-Basis for OpenRoads Designer 2022 Release 3 or Later (ORD 10.12 or later)

Software used for screenshots: OpenRoads Designer 2023

The process is the same so long as the version of OpenRoads Designer is the same or later than what is noted in the section title.

1. Open the version desired or the primary version used as designated by organizational preferences. Wait until the software loads the screen where a workspace and workset can be chosen and where it shows the recent files utilizing said workspaces.

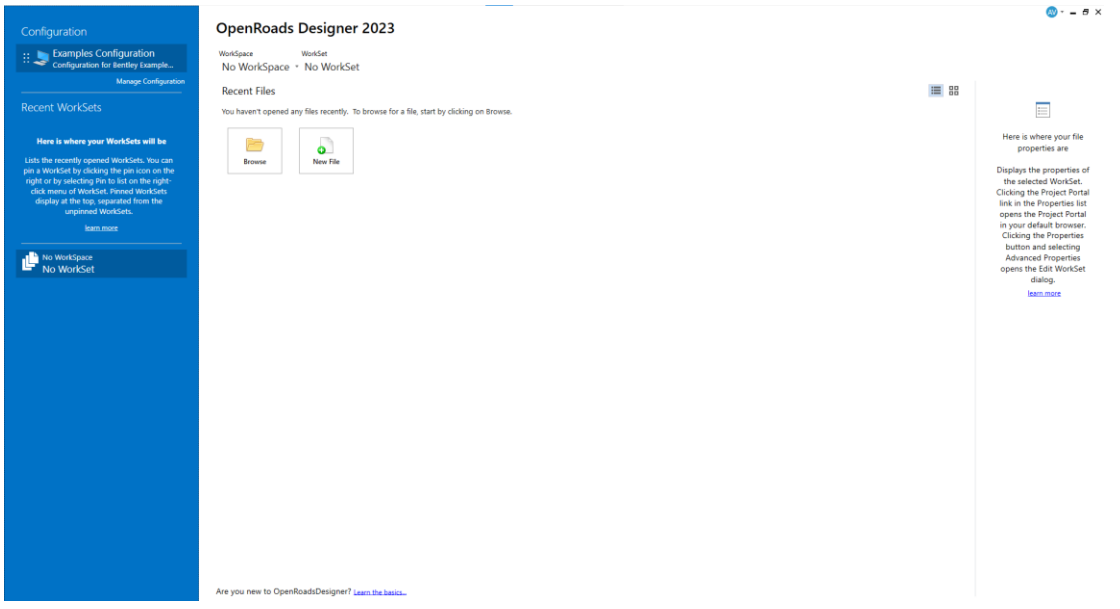

On the top-left, a button saying "Manage Configuration" is found. Leftclick it.

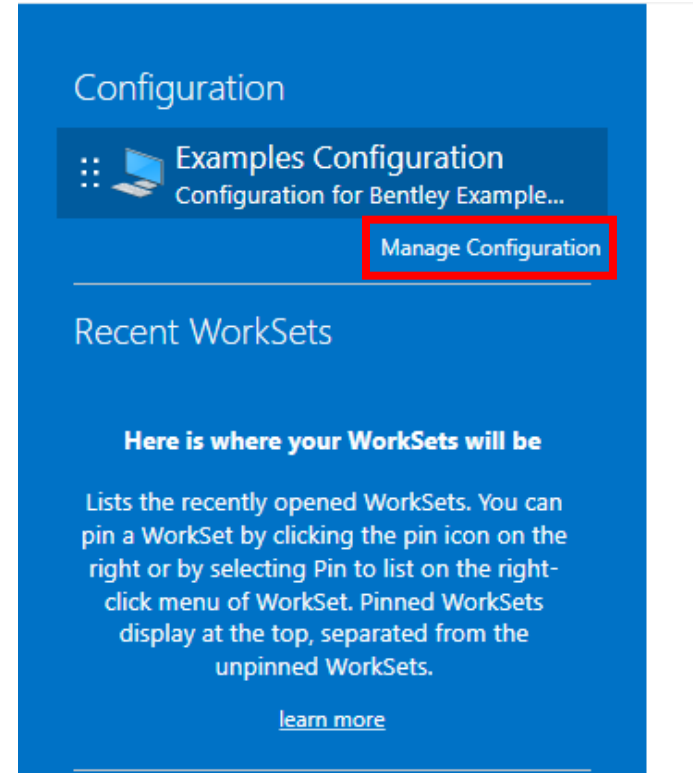

### **OpenRoads Designer 2**

WorkSpace WorkSet
No WorkSpace \* No WorkSet

#### Recent Files

You haven't opened any files recently. To b

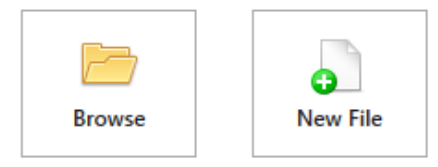

ОК

Cancel

2. In this new window, a list of various configurations appears. Click on the "Add" button to add the NJDOT configuration.

| Manage Configuration   | S                                            |       | _                                                                    |           | ×      |
|------------------------|----------------------------------------------|-------|----------------------------------------------------------------------|-----------|--------|
| 🕂 Add 🥖 Edit 🗙 D       | elete                                        |       | $\overline{\sim}$                                                    | $^{\sim}$ | $\leq$ |
| Configuration Name     | Description                                  | Туре  | Configuration Folder                                                 | Visible   | e      |
| Examples Configuration | Configuration for Bentley<br>Example content | Local | C:\ProgramData\Bentley\OpenRoads Designer 2023.00<br>\Configuration\ | · 🗸       | 1      |

 Give this configuration a name and description, up to the preferences of the reader. One of the lines asks for a configuration folder. Select "Browse", and then select the recently extracted configuration folder.

| New Configuration                |                                                 |        |          | _       |      | >     | × |
|----------------------------------|-------------------------------------------------|--------|----------|---------|------|-------|---|
| Configuration Name:              | NJDOT                                           | (30 ma | ax chara | acter)  |      |       |   |
| Description:                     | Provided NJDOT Configuration from their website | (200 m | nax cha  | racter) | )    |       |   |
| Туре:                            | 🌷 Local 🔹                                       |        | _        |         |      |       |   |
| Configuration Folder:            |                                                 |        | E        | Browse  |      |       |   |
| Visible:                         | $\checkmark$                                    |        |          |         |      |       |   |
| WorkSpace Setup                  | D                                               |        |          |         |      |       |   |
|                                  |                                                 |        |          | OK      |      | Cance | 1 |
| → This PC → Local Disk (C:) → TE | MP >                                            | ~      | Ū        | Sear    | ch T | EMP   |   |

| folde   | r .                       |                    |             |        |        |
|---------|---------------------------|--------------------|-------------|--------|--------|
| ^       | Name ^                    | Date modified      | Туре        | Size   |        |
|         | NJDOT Configuration 10_10 | 1/22/2025 11:43 AM | File folder |        |        |
|         |                           | -                  |             |        |        |
|         |                           |                    |             |        |        |
|         |                           |                    |             |        |        |
|         |                           |                    |             |        |        |
|         |                           |                    |             |        |        |
|         |                           |                    |             |        |        |
|         |                           |                    |             |        |        |
| C       |                           |                    |             |        |        |
| a. ^    |                           |                    |             |        |        |
| Folder: | NJDOT Configuration 10_10 |                    |             |        |        |
|         |                           |                    |             | Select | Folder |
|         |                           |                    |             |        |        |

4. Once done, click OK until it goes back to the screen from step 1.

| New Configuration      |                                                       |                                                    |                                                   | _                 |     | ) ×           |
|------------------------|-------------------------------------------------------|----------------------------------------------------|---------------------------------------------------|-------------------|-----|---------------|
| Configuratio           | Configuration Name: NJDOT                             |                                                    |                                                   |                   |     |               |
| De                     | scription: Provided NJDC                              | n: Provided NJDOT Configuration from their website |                                                   |                   |     |               |
|                        | Type: 🍤 Local                                         |                                                    | •                                                 |                   |     |               |
| Configuratio           | Bro                                                   | wse                                                |                                                   |                   |     |               |
|                        | Visible: 🗸                                            |                                                    |                                                   |                   |     |               |
| WorkSpa                | ace Setup 🏮                                           |                                                    |                                                   | _                 |     |               |
|                        |                                                       |                                                    |                                                   | c                 | СК  | Cancel        |
| Manage Configuration   | 15                                                    |                                                    |                                                   | _                 |     | ×             |
| 🕂 Add 🥖 Edit 🗙 D       | elete                                                 |                                                    |                                                   | ~                 | ~ ~ | $\sim$ $\geq$ |
| Configuration Name     | Description                                           | Туре                                               | Configuration Folder                              |                   | Vi  | isible        |
| Examples Configuration | Configuration for Bentley<br>Example content          | Local                                              | C:\ProgramData\Bentley\OpenRoa<br>\Configuration\ | ads Designer 2023 | .00 | × -           |
| NJDOT                  | Provided NJDOT<br>Configuration from their<br>website | Local                                              | C:\TEMP\NJDOT Configuration 10                    | _10\              |     | ✓             |

- OK Cancel
- 5. On the top-left, confirm the newly created configuration is there. Click on it and double check the workspace and workset change according to the configuration chosen.

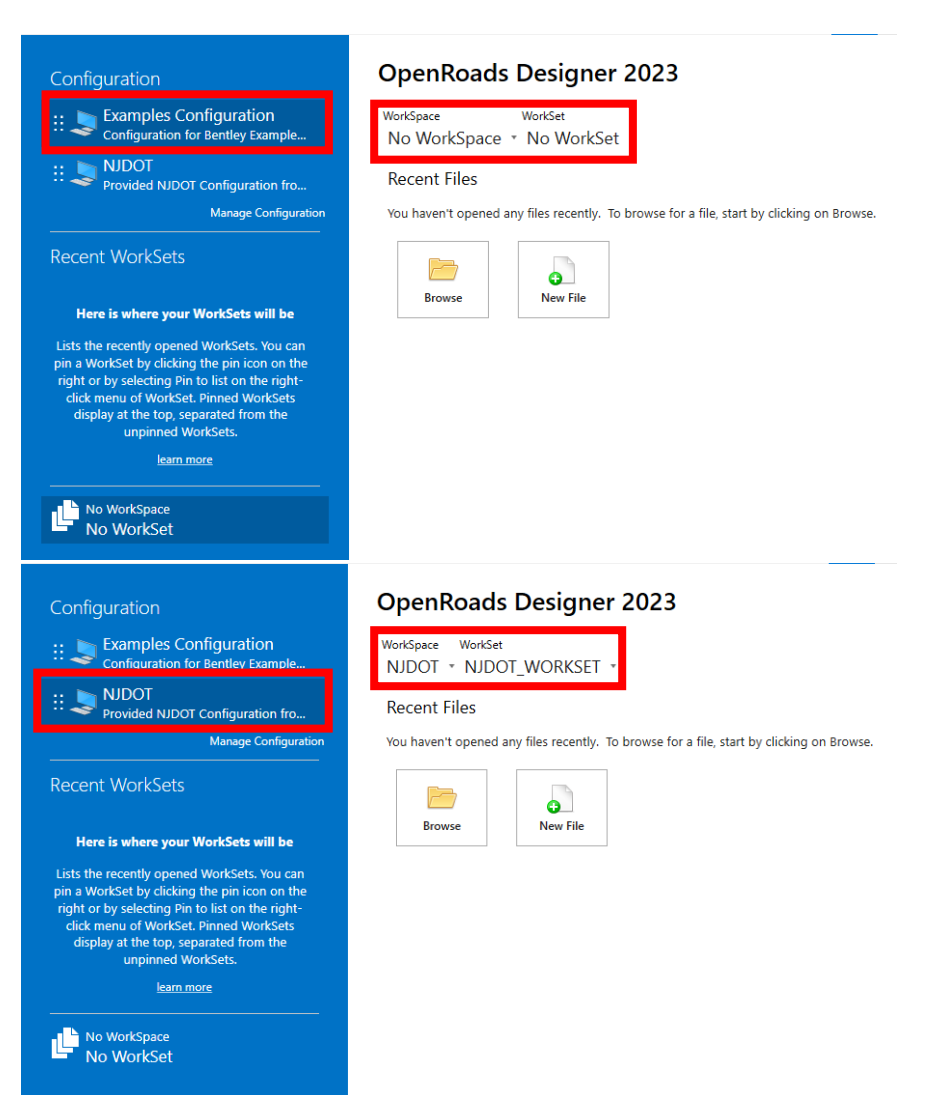

a. If the workspace doesn't autofill with the proper workspace and workset, select the newly created configuration and double check the workspace exists in the drop-down menu.

| Configuration                                                                                                    | OpenRoads Designer 20                                                         |
|----------------------------------------------------------------------------------------------------|-------------------------------------------------------------------------------|
| Examples Configuration                                                                                                    | WorkSpace WorkSet<br>NJDOT VNJDOT_WORKSET V                                   |
| :: S NJDOT<br>Provided NJDOT Configuration fro                                                                                                    | Search                                                                        |
| Manage Configuration<br>Recent WorkSets                                                                                                    | NJDOT                                                                         |
| Here is where your WorkSets will be<br>Lists the recently opened WorkSets. You can<br>pin a WorkSet by clicking the pin icon on the<br>right or by selecting Pin to list on the right-<br>click menu of WorkSet. Pinned WorkSets<br>display at the top, separated from the<br>unpinned WorkSets. | No WorkSpace  Create WorkSpace  Configuration Assistant  W DWG WorkSet Wizard |